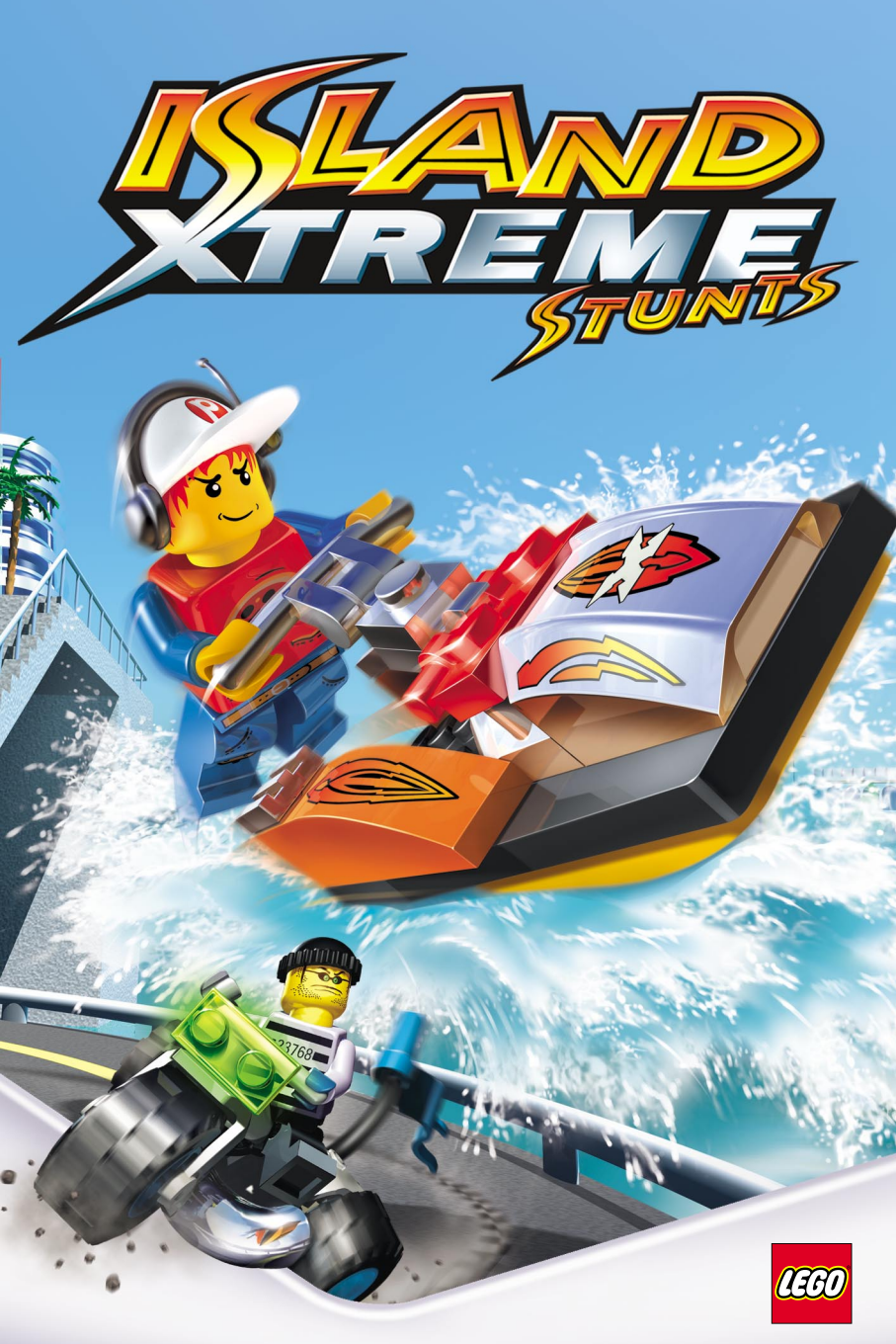

## Warning: To Owners of Projection Televisions

Still pictures or images may cause permanent picture-tube damage or mark the phosphor of the cathode ray tube. Avoid repeated or extended use of video games on large-screen projection televisions.

## **Epilepsy Warning**

#### Please read before using this game or allowing your children to use it.

Some people are susceptible to epileptic seizures or loss of consciousness when exposed to certain flashing lights or light patterns in everyday life.

Such people may have a seizure while watching television images or playing certain video games. This may happen even if the person has no medical history of epilepsy or has never had any epileptic seizures.

If you or anyone in your family has ever had symptoms related to epilepsy (seizures or loss of consciousness) when exposed to flashing lights, consult your doctor prior to playing.

We advise that parents should monitor the use of video games by their children. If you or your child experience any of the following symptoms: dizziness, blurred vision, eye or muscle twitches, loss of consciousness, disorientation, any involuntary movement or convulsion, while playing a video game, discontinue use IMMEDIATELY and consult your doctor.

### **Precautions to Take During Use**

- Do not stand too close to the screen. Sit a good distance away from the screen, as far away as the length of the cable allows.
- Preferably play the game on a small screen.
- Avoid playing if you are tired or have not had much sleep.
- Make sure that the room in which you are playing is well lit.
- Rest for at least 10 to 15 minutes per hour while playing a video game.

## CONTENTS

| Introduction                     | 3  |
|----------------------------------|----|
| Installing the Game              | 3  |
| Starting the Game                | 3  |
| Main Menu                        | 4  |
| Pause Menus                      | 5  |
| Main Island Pause Menu           | 5  |
| Stunt Action Sub-Game Pause Menu | 6  |
| Playing the Game                 | 6  |
| Stunt Action Sub-Games           | 7  |
| Freeway Frenzy                   | 8  |
| Motorbike Mayhem                 | 9  |
| Wave Catcher                     | 9  |
| Air Chase                        | 10 |
| Ripcord Rescue                   | 11 |
| The Island                       | 11 |
| Control System                   | 12 |
| Other Sub-Games                  | 14 |
| Photo Fit                        | 14 |
| Trouble In Store                 | 14 |
| Collectables                     | 15 |
| Sub Quests                       | 16 |
| Pepper's PDA                     | 16 |
| Credits                          | 21 |

## INTRODUCTION

LEGO® Studios has arrived on LEGO Island to film their latest action blockbuster, "*Xtreme Stunts*". It's a movie that's destined for nominations by the LEGO Academy of Film and Television Arts, but the Director really wants Pepper involved in the filming of the movie and before he knows it, Pepper is the leading stuntman!

Pepper's co-star, however, is the mischievous scallywag, the Brickster. Everyone on the island is positive that he has turned over a new leaf, but Pepper knows better. Convinced that he is a much better stuntman than Pepper, the Brickster will stop at nothing to beat him and receive the prestigious Platinum Star award!

To make his big break into show business, Pepper must perform daring stunts for the movie while keeping an eye on the Brickster and his sneaky tricks.

Help Pepper get through his stunts, defeat the Brickster, and restore some sanity to the movie-making industry!

## **INSTALLING THE GAME**

Place the game CD in your PC's primary CD/DVD drive and follow the on-screen installation instructions.

**Note:** Please refer to the separate enclosed Install Guide for further information or in case of any difficulties with installation.

## STARTING THE GAME

After you have installed *Island Xtreme Stunts*, you can start to play. You can begin the game from either the Start button or the short-cut icon on your Desktop, the load panel is then displayed:

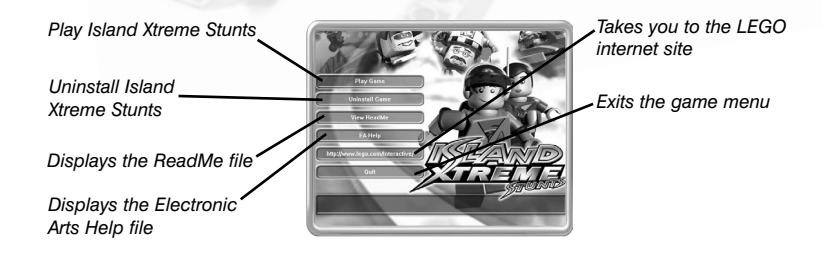

After the LEGO Title Screen and *Island Xtreme Stunts* screen, the Island comes to life and you are taken on aerial tour. Press the SPACEBAR to continue.

## MAIN MENU

Use the UP and DOWN arrows or the mouse to choose the option you want.

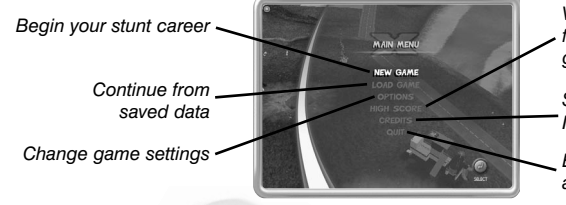

View the top five scores for each level of each game

See who worked on Island Xtreme Stunts

Exit Island Xtreme Stunts and return to Windows

· Highlight an option and left click or press ENTER to advance.

### **New Game**

This option starts a new game. You are taken to the initial publicity stunt for the film *Xtreme Stunts*, where you have to perform Pepper's first ever stunt.

### Load Game

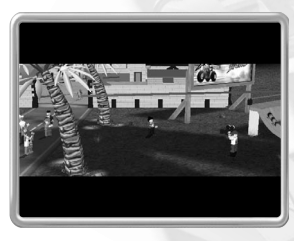

This option loads a previously saved game and shows you the percentage of the game which was completed against each save game. You can load a saved game at any point during *Island Xtreme Stunts*, except during sub-games. Simply open the Pause Menu (see *Pause Menus* on p. 5) and select LOAD.

This will display a list of previously saved games. Select the file to load and press ENTER. You may now continue gameplay from the point at which you saved.

**Note:** Loading a saved game whilst playing *Island Xtreme Stunts* means you will lose your current game data. If you wish to return to the current game at a later date you must first save your game before loading another saved game.

## Options

The Options screen lets you customise your game. The options are:

### AUDIO VISUAL

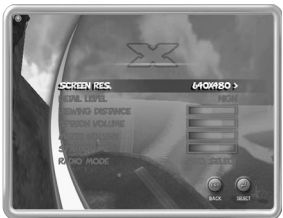

Change the volume settings, Radio Mode and the way the game is displayed:

#### SCREEN RES

|                  | IS 640X480                                                                                                    |
|------------------|----------------------------------------------------------------------------------------------------|
| DETAIL LEVEL     | Change between LOW and HIGH detail                                                                                                |
| VIEWING DISTANCE | Changes how far into the distance you can see.                                                                                    |
| SPEECH VOLUME    | A slider bar is used to increase and decrease the volume of the character voices.                                                 |
| MUSIC VOLUME     | A slider bar is used to increase and decrease the music volume.                                                                   |
| SFX VOLUME       | A slider bar is used to increase and decrease the sound effects volume.                                                           |
| RADIO MODE       | You have a choice of music you'd like to hear whilst playing. Options are <b>AUTO SELECT</b> , COUNTRY, EASY, ROCK, SOUL and POP. |
|                  |                                                                                                    |

Specify the screen resolution using the arrow keys

to increase or decrease the resolution. The default

### CONTROLS

Here you can change the keys used on your PC keyboard to play *Island Xtreme Stunts*. Simply select the Control you wish to remap, press ENTER then press another key and press ENTER again to confirm the change. You can reset all keys to their original state at any time by choosing RESTORE DEFAULT.

### SUBTITLES ON/OFF

This options switches the subtitles ON and OFF.

### **RESTORE DEFAULT**

Restores all the options to their default settings.

## PAUSE MENUS

At any time during a game you can view one of the Pause Menus. Press ESC to display the Pause Menu.

## **Main Island Pause Menu**

This menu allows you to save your progress in a game. The options on this menu are: Open the Save Menu

Continue the game you are playing Open the Options Menu (see Options on p. 4)

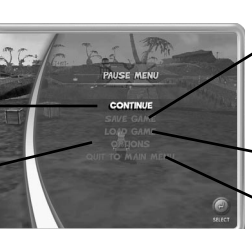

- Open the Save Menu. Allows you to save the game you are playing and displays the percentage of the game you have completed
- Open the Load Menu (see Load Game on p. 4
- Following confirmation, quit and return to the Main Menu
- Press ESC to return to the Main Island Pause Menu.
- · Press ESC to return to the LEGO® Island adventure.

## **Stunt Action Sub-Game Pause Menu**

Whilst playing any one of the sub-games, press Esc to display the following Pause Menu:

Stop the sub-game and return to the Island.

Stop the sub-game and following confirmation, return to the Main Menu without saving

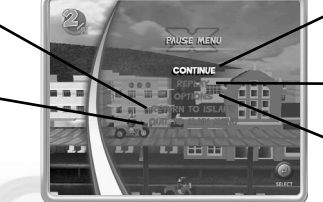

Continue the game you are playing

Start the stunt action sub-game again

Adjust AUDIO VISUAL, CONTROLS and SUBTITLE options

• Press ESC to return to the game.

## PLAYING THE GAME

*Island Xtreme Stunts* centres around five Xtreme Stunt action film scenes. These sub-games are Freeway Frenzy, Motorbike Mayhem, Wave Catcher, Air Chase and Ripcord Rescue. When you first enter the game you will be taken straight to the first scene of Freeway Frenzy.

Having finished this scene you will then have the freedom of the Island and can either search out the entrances to other sub-games or discover all the activities the Island itself has to offer!

## **Stunt Action Sub-Games**

### **Blue Room**

At the beginning of each stunt action sub-game you find yourself in the 'blue room'. This is where you are shown the controls for the sub-game and the Director explains the objective of the game. Practice each of the controls for as long as you like and, when you think you're ready, press ENTER to continue.

### **Game Results Screen**

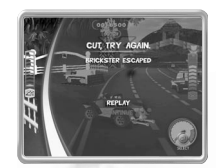

When you finish a sub-game you are shown a results screen. If you have not succeeded you will be told why and given the option to:

- REPLAY restart the sub-game
- CONTINUE return to the main Island

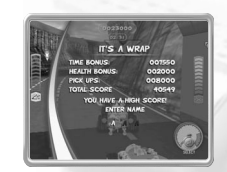

If you have won *and* gained a high score you can enter a three-letter name using the UP and DOWN arrows to change the letter and LEFT and RIGHT arrows to select which letter to change. Once you are satisfied with your choices, you can press ENTER to continue.

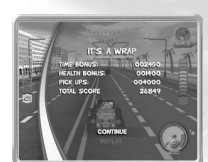

You can then Replay or Continue as described above.

## LAFTA Ceremony

If you successfully complete the game you are taken to the Blue Room after receiving your score. Here you will be awarded your Bronze, Silver or Gold LAFTA (depending on the level played) and the Director will treat you to a short clip of the scene Pepper has just starred in.

| Function         | Description                                              | Control          |
|------------------|----------------------------------------------------------|------------------|
| Skip Line        | Skips a line of text to the next one                     | ENTER            |
| Skip to Rushes   | Moves straight to the rush filmed<br>during the sub-game | Double tap ENTER |
| Return to Island | Once the rush is being shown, returns to LEGO® Island    | SPACEBAR         |

## **Freeway Frenzy**

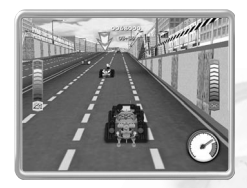

Pepper pursues the Brickster in this high-speed car chase through the city streets, bumping into him to knock bricks off his car. Collect the various Power Ups littered around the course to help you. The Power Ups are displayed in the top right hand corner of the screen, above the health bar. During the race, Pepper's car can be repaired at the pit stop indicated by juggernaught signs and arrows on the side of the tracks.

#### **Freeway Frenzy Power Ups:**

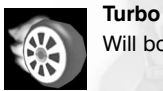

Will boost Pepper's car to an Xtreme speed.

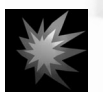

### Damage

Steady

Doubles the amount of damage Pepper's car inflicts on the Brickster's car.

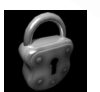

Stops the Brickster from changing lanes.

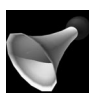

Horn Scatters the ot

Scatters the other cars out of Pepper's way.

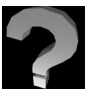

#### Random

Gives Pepper one of the other Power Ups chosen at random.

#### Controls

| Steer              | LEFT or RIGHT arrows |  |
|--------------------|----------------------|--|
| Accelerate         | Right SHIFT          |  |
| Brake              | Left CTRL            |  |
| Use Power Up       | ENTER                |  |
| Toggle Camera Zoom | , (comma)            |  |
|                    |                      |  |

## **Motorbike Mayhem**

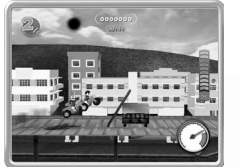

The Brickster makes his escape across a variety of courses on a motorbike and Pepper has to beat him to the finish line. You have to overcome obstacles and land safely whilst maintaining your speed. Make sure you reach the checkpoints before your time runs out and collect your time bonus to get to the next checkpoint.

When in the air, Pepper performs stunts using ENTER

and arrow key combinations. Fill up your speed boost meter by maximising air time and landing safely.

Careful you don't fall off! If you do, you will lose valuable time and will have to restart nearby.

#### Controls

| RIGHT arrow                                                                                           |
|----------------------------------------------------------------------------------------------------|
| LEFT arrow                                                                                            |
| Right SHIFT                                                                                           |
| Right CTRL                                                                                            |
| Hold ENTER and press the arrow keys –<br>different arrow key combinations perform<br>different stunts |
|                                                                                                    |

## **Wave Catcher**

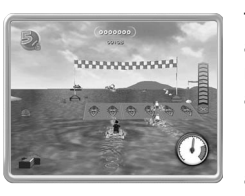

The Brickster takes to the water in his fast speedboat and Pepper goes after him on his jet ski. To make it more difficult for Pepper, the Brickster's henchmen are also on the water hindering him. Pepper must beat the Brickster and all of his henchmen to the end of the race. Follow the course arrows, pass through each checkpoint and make sure you remain on the track! Perform aerial

stunts over the ramps to fill up your speed boost gauge.

#### Controls

| Steer          | LEET and BIGHT arrows                                                                              |
|----------------|----------------------------------------------------------------------------------------------------|
|                |                                                                                                    |
| Lean Forwards  | UP arrow                                                                                           |
| Lean Backwards | DOWN arrow and, when combined with LEFT and<br>RIGHT arrows, helps Pepper turn faster              |
| Accelerate     | Right SHIFT                                                                                        |
| Perform Stunt  | Hold ENTER and press the arrow keys – different<br>arrow key combinations perform different stunts |

## Air Chase

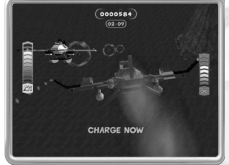

The Brickster has hijacked a plane and is trying to get away. Pepper stops the Brickster by bumping into his plane causing the bricks to fall off until the Brickster's plane can no longer fly.

Collect Power Ups by flying through the rings. These upgrade your plane to make it faster and more manoeuvrable. They also allow you to hold more fuel

which you'll need for charging the Brickster's plane.

Hold down the **boost** (ENTER) key to charge and release the boost when you need to conserve fuel or line up for a better charge.

The different types of power ups in Air Chase are:

#### Engine

Increases the engine capacity of Pepper's plane allowing Pepper to carry more fuel.

# No No

Fuel

The more fuel carried the longer Pepper can grind the Brickster's plane. Fuel is used up as you grind, but you can always collect more fuel and then start grinding again!

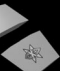

### Wina

Increases the manoeuvrability of Pepper's plane.

#### Controls

| Steer  | LEFT or RIGHT arrows |  |
|--------|----------------------|--|
| Dive   | UP arrow             |  |
| Climb  | DOWN arrow           |  |
| Charge | ENTER                |  |

## **Ripcord Rescue**

The Brickster has pushed the passengers out of the plane! Pepper has to use his skydiving skills to catch up with them all, giving them each a parachute so they can float safely to the ground. Line up with the rings to build up your stunt meter and earn the chance to pull off some spectacular stunts.

**Note:** The stunt bar will be emptied when Pepper misses a ring. You win by landing on the target for a super-smooth finish.

The Ripcord Rescue HUD appears like this whilst you are descending:

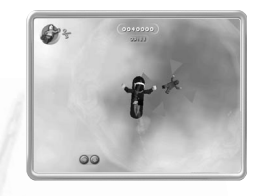

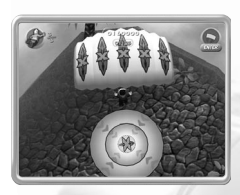

When you have rescued all the passengers, you have to land safely in the target ring.

### Controls

| 001101013      |                                                                                                    |
|----------------|----------------------------------------------------------------------------------------------------|
| Steer          | LEFT and RIGHT arrows                                                                                        |
| Fall Forwards  | UP arrow                                                                                                    |
| Fall Backwards | DOWN arrow                                                                                                   |
| Perform Stunt  | Hold down the ENTER key and press the flashing<br>arrow keys in the displayed order to pull off the<br>stunt |
| Open Parachute | ENTER when the parachute icon is displayed                                                                   |

## THE ISLAND

The game is set around all the different locations on LEGO® Island.

- SUB-QUESTS When Pepper speaks to the Islanders some of them ask him to do various tasks. Accepting and completing these quests brings rewards and also new abilities such as driving licences.
- SKATEBOARDING Pepper loves to skateboard! There are two skate parks on LEGO Island, not to mention many other areas where you can skate and pull off tricks.
- TOYING Various LEGO objects around the Island can be 'Toyed', turning them into something else and allowing you to create your own look.
- PIZZAS Throw pizzas at Island objects and Brickster-Bots!

| VEHICLES             | There are many vehicles on the Island that Pepper   |
|----------------------|-----------------------------------------------------|
|                      | can use on the Land, Sea and in the Air - once he's |
|                      | earned his licences of course!                      |
| REWARDS/COLLECTABLES | Keep an eye out for all the LEGO® Island            |

collectables including LAFTAs, Brickimal Bricks, Trading Cards and Evidence Photos (see *Collectables* on p. 15).

## **Control System**

Explore the Island even faster on your skateboard – and look cool at the same time!

## Controls

### **Camera Controls**

The angle and view of the camera as Pepper drives, skates, flies or walks about LEGO Island can be changed:

| Reset Camera                                    | . (full stop)                  |
|-------------------------------------------------|--------------------------------|
| First Person View                               | Hold down . (full stop)        |
| Camera Zoom                                     | , (comma)                      |
| Move Camera                                     | Mouse or ? key and arrow keys  |
| Pepper On Foot                                  |                                |
| Run                                             | Arrow keys/Left Mouse button   |
| Sneak                                           | Tap the arrow keys             |
| Jump                                            | Right SHIFT/Right Mouse button |
| Talk/Interact/Skateboard                        | ENTER                          |
| Throw pizza                                     | Right CTRL                     |
| Toying (changing an object into something else) | SPACEBAR                       |

### Pepper On His Skateboard

| Start/Stop Skateboarding | ENTER                                             |
|--------------------------|---------------------------------------------------|
| Accelerate               | UP arrow                                          |
| Brake/Stop               | DOWN arrow                                        |
| Steer                    | LEFT and RIGHT arrows                             |
| Jump                     | Right SHIFT                                       |
| ·                        | (the longer you hold it down the higher you jump) |
| Grab Trick               | Right CTRL and arrow keys while in the air        |
| Spin Left                | LEFT arrow while in the air                       |
| Spin Right               | RIGHT arrow while in the air                      |
| Pause Menu               | ESC                                               |
| Open PDA                 | BACKSPACE                                         |

### **Speaking to Other Islanders**

| Skip Sentence            | ENTER                 |
|--------------------------|-----------------------|
| Skip Entire Conversation | Double tap ENTER      |
| Select Response          | LEFT and RIGHT arrows |
| OK Response              | ENTER                 |

#### Pepper In Road & Water Transport

| FF            |                       |  |
|---------------|-----------------------|--|
| Accelerate    | Right SHIFT           |  |
| Brake/Reverse | Right CTRL            |  |
| Steer         | LEFT and RIGHT arrows |  |
| Exit Vehicle  | ENTER                 |  |
| Horn (road)   | SPACEBAR              |  |
|               |                       |  |

#### **Pepper In Planes & Helicopters**

| Right SHIFT                                                                 |
|-----------------------------------------------------------------------------|
| Right CTRL                                                                  |
| DOWN arrow                                                                  |
| UP arrow                                                                    |
| LEFT and RIGHT arrows                                                       |
| ENTER (When you are near a runway or landing platform a symbol will appear) |
|                                                                             |

## **Action Button Icons**

The action button icons are displayed in the top, right-hand corner of the screen. These indicate that there is something nearby that Pepper can interact with and what that interaction is.

Action

For example:

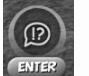

Talk to the Minifigure named under the icon

Icon Name

Drive

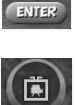

ENTER

Check Notice Board

Near the Studio and outside the stunt action sub-games are notice boards that give Pepper vital information.

Use the vehicle named under the icon.

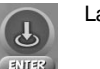

Landing symbol

Indicates that you can land your Helicopter or Plane – appears near runways and Helipads.

## **High Score**

Select the sub game for which you wish to see the Hi-Scores.

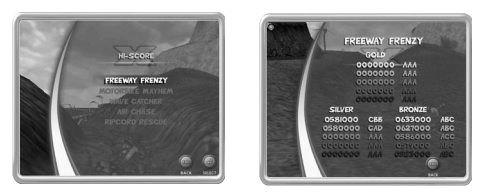

- Press ESC to return to the Hi-Score Menu from the Hi-Score table.
- · Press ESC again to return to the Main Menu.

## **OTHER SUB-GAMES**

There are three other sub-games, *Photo Fit, Trouble In Store* and *Xtreme Tower.* Neither Photo Fit or Trouble in Store are locked so you can play them at any time.

## **Photo Fit**

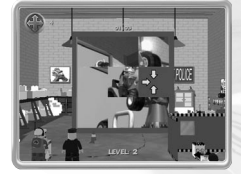

Nick Brick, the policeman, has some photos of someone, but they have been jumbled up and he can't tell who it is. You need to help Nick put the pieces together and find the culprit.

#### Controls

| Move Piece Left  | LEFT arrow  |
|------------------|-------------|
| Move Piece Right | RIGHT arrow |
| Move Piece Up    | UP arrow    |
| Move Piece Down  | DOWN arrow  |
| Show Picture     | ENTER       |

## **Trouble In Store**

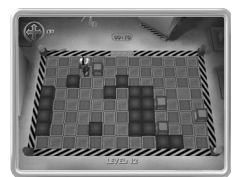

Jack O'Trades and M P Post both need help organising their stores and you have to match the coloured boxes to the same coloured square floor tiles. You only have a limited amount of time in which to solve the puzzle.

#### Controls

| Move Left  | LEFT arrow  |  |
|------------|-------------|--|
| Move Right | RIGHT arrow |  |
| Move Up    | UP arrow    |  |
| Move Down  | DOWN arrow  |  |
|            |             |  |

### **Xtreme Tower**

The Xtreme Tower sub-game is triggered once at least one level of each stunt action sub-game has been successfully completed. Pepper must follow the arrows using all the stuntman skills he's built up in the stunt action scenes until he reaches the top of the Xtreme Tower, taking on the Brickster in the final showdown.

## Collectables

## LAFTAs

LAFTAs are LEGO® Island's awards for excellence in acting from the 'LEGO Academy of Film and Television Arts'.

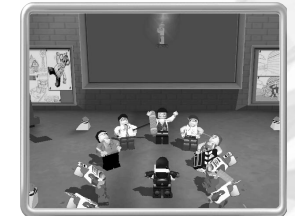

A certain number of LAFTAs are needed to enter the stunt action sub-games and they are awarded on completion of games.

| Freeway Frenzy   | 0 LAFTAs required        |
|------------------|--------------------------|
| Notorbike Mayhem | 1 LAFTA required         |
| Vave Catcher     | <b>3 LAFTAs required</b> |
| Air Chase        | 5 LAFTAs required        |
| Ripcord Rescue   | 10 LAFTAs required       |

Each of the movie sub-games has three levels – Bronze, Silver and Gold. Pepper is awarded an appropriate LAFTA on successful completion of each level. There are three LAFTAs available for each of the five movie sub-games, totalling 15. There are also an additional 2 LAFTAs hidden on LEGO Island, giving a grand total of 17.

**Note:** The 2 hidden LAFTAs do not contribute to the total required to unlock the stunt games.

Finish the game to win the 'Best Actor' Gold LAFTA and see Pepper in the finished film up on the big screen. Then make sure you collect all items to deserve the ultimate accolade – the Platinum LAFTA!

**Note:** You might need to pop into a stunt game "blue screen" room to get your award.

### **Evidence Photos**

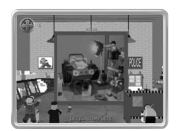

Pepper stores photos of the Brickster causing mischief on the movie set in his PDA. A picture is created each time he helps Nick Brick to piece together the evidence in the Photo-Fit subgame. There are 5 evidence pictures to collect.

### **LEGO®** Bricks

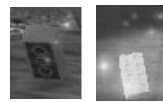

You can collect LEGO bricks on the island to build LEGO animals called Brickimals (see *Brickimals* on p. 18). There are two types of bricks; red standard bricks and Brickimal Hearts. The Brickimal Hearts will activate the building plan for a new

Brickimal. You must then use your PDA (see *Pepper's PDA* below) to find out if you have enough red bricks to build it.

## **Trading Cards**

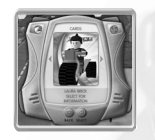

The Trading Cards are based on the LEGO Island characters, each featuring an image of the person and a short description on the reverse. Pepper is sometimes given these cards when he completes a sub-quest for an Islander but others are hidden around the Island.

## **Sub Quests**

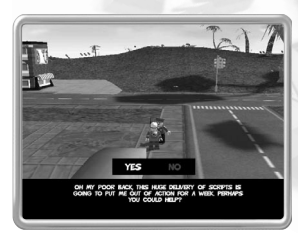

Sub quests are tasks and favours that Pepper does for the Islanders in return for rewards.

## **PEPPER'S PDA**

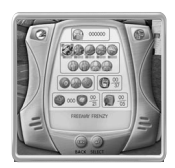

Pepper carries his PDA with him wherever he goes and it contains information on his collections of Bricks, Brickimals and Trading Cards. It also contains other information, including how far into the game you are, the number of licences you have achieved, and so on.

#### **PDA Keys**

| J                                                         |                               |
|-----------------------------------------------------------|-------------------------------|
| Open PDA                                                  | BACKSPACE                     |
| Move                                                      | Arrow keys                    |
| Select                                                    | ENTER                         |
| Cancel/Back                                               | ESC                           |
| Close Menu                                                | ESC                           |
| Switch PDA Screens                                        | Z or X                        |
| Select<br>Cancel/Back<br>Close Menu<br>Switch PDA Screens | ENTER<br>ESC<br>ESC<br>Z or X |

#### **Status Screen**

The status screen is the default screen, and is displayed when the PDA is opened. This screen displays, at a glance, all of the important game information that is vital to you and consists of the following:

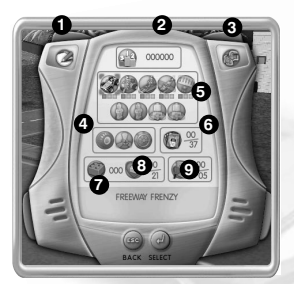

**1. Left Screen**: Shows which PDA screen will be opened when the left top screen button is selected. In this example, it is the Journal.

**2. Hi-Score Table:** This opens the Hi-Score table for all of the sub-games and their separate levels.

**3. Right Screen:** This shows which PDA screen will be opened when right top screen button is selected. In this case it is the Map.

**4. Licences**: This area shows which licences Pepper has earned and those he has still to gain.

**5.** Sub-Games and LAFTAs: This area shows all the sub-games – those that have already been played and those still to be played – on the top line and every LAFTA that Pepper has gained on the second line.

**6. Trading Cards**: This panel shows how many trading cards there are and how many have been collected so far. When you open the Trading Card screen it displays all the cards Pepper has found.

**7. Bottom Panel**: This section gives you more information on the selected PDA item.

**8. Brickimals**: This heart-shaped button opens the Brickimal screen which allows you to create Brickimals.

**9. Evidence:** This panel shows you how many pieces of evidence there are and how many have been collected

## Sub-Games/LAFTAs

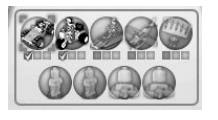

In this panel an icon is displayed representing each of the five movie sub-games. Underneath each picture are three boxes which will be ticked each time you receive one of the three LAFTAs available for that game. Game icons are greyed out until they are unlocked.

Underneath this are the icons for the two LAFTAs hidden on the island and the icons representing the two final awards; the big gold LAFTA and the Platinum LAFTA.

### Licences

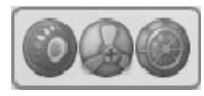

Pepper can earn a driving, water and air licence. He must earn the relevant licence before being able to pilot the relevant vehicle. Earn all three to have complete freedom of the Island!

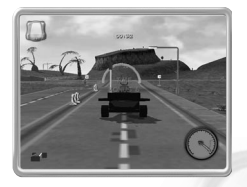

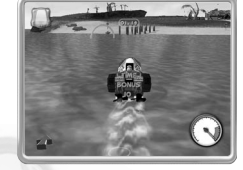

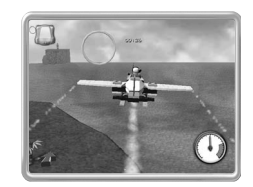

### **High Scores**

The Hi Score panel is displayed when the Score Icon at the top of the PDA is selected.

Left Screen: Shows which PDA screen will be opened when the left screen is selected. In this case it is the Journal screen.

Bottom Panel: This section tells you which sub-game and which level's scores you are looking at.

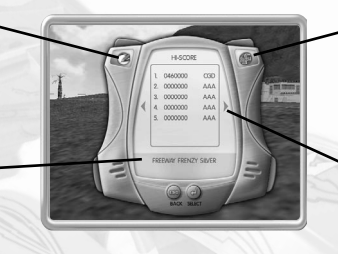

**Right Screen**: Shows which PDA screen will be opened when the right screen is selected. In this case it is the Map.

More Screens Arrow: Cycle right and left to view more screens

### **Brickimals**

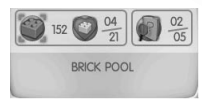

There is an icon of a LEGO® brick which is labelled 'Brick Pool' and this represents the total amount of standard bricks you have collected so far.

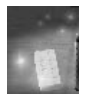

Next to this is an icon of a 'Brickimal Heart'. To 'activate' a Brickimal, you must collect a Brickimal Heart.

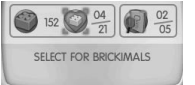

This will then be displayed in the PDA status screen.

If you select the Brickimal Heart icon and press ENTER you load the Brickimal creator. The PDA then displays the Brickimal creator in the Brick Pool.

**Bricks Needed**: This shows the number of bricks needed to create that particular Brickimal.

**Brick Pool**: This shows the number of bricks Pepper is currently carrying. Creating – a Brickimal uses up bricks.

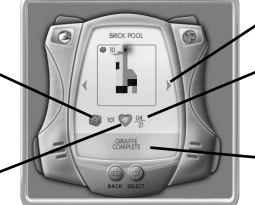

More Screens: Scroll right or left through the screens.

Hearts Found: This shows how many Brickimal Hearts have been found.

Brickimal Status: This shows the status of the displayed Brickimal.

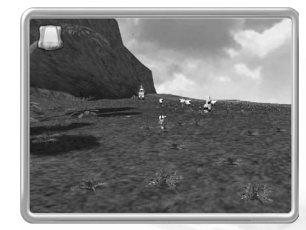

The Brickimal can have the following status:

- Heart Needed Pepper needs to find that Brickimal's Heart brick.
- Bricks Needed Pepper has the Heart brick but has not found enough normal bricks to create that Brickimal.
- Select to Place Pepper has collected all the parts required for the Brickimal to place the Brickimal press ENTER.
- Complete The Brickimal has been created and is now in one of the Brickimal pens back on the main Island.

### **Evidence Book**

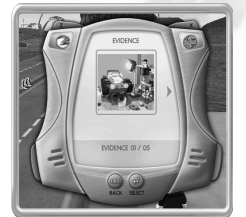

There is an icon that represents Nick Brick's Evidence book and shows the number of pictures collected so far (see *Photo Fit Sub-Game* on p. 14).

## **Trading Cards**

There is an icon that represents the Trading Cards and shows the number collected so far. To view the Trading Cards, select the Trading Cards icon and press ENTER.

### Map

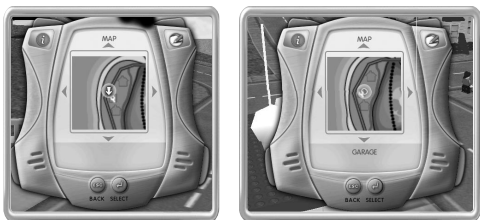

While on the status screen. press X to display the Map screen.

This is a map of LEGO® Island. On the Map you will see Pepper's current location. Use the arrow keys to move around the island map. Location names are displayed in the text box at the bottom of the screen as you pass over each location.

Press 7 to return to the PDA status screen.

### Journal

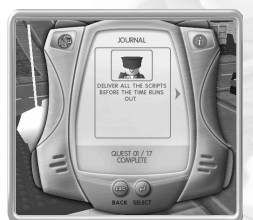

While in the status screen, press Z to display the Journal screen.

The PDA Journal keeps a record of the different quests Pepper has been asked to do and registers whether or not they are completed.

## CREDITS

## Silicon Dreams Studio Ltd

Lead Programmers: Jeb Mayers, Steve Hughes Programmers: Adrian Smith, Alex Comer, Andy Bray, Byron Blay, Christopher Gilkes, David Reves, David Spencer, Paul Baker, Philip Hodgson Lead Artists: David Hamblin, Martin Wood, Simon Phillips Artists: Ainsley Donnelly, Andronikos Antonakakis, Dermot Bailie, Gary Leonardi, Gavin Cooper, Ian Peaker, Matt Pearson, Paul Amesbury, Richard Burgess-Dawson, Shane Mitchell, Sophie Mobbs Audio Manager/Musician: John Hancock Video/FMV Editor: John Le'Burn Sound Designer/Musician: Steve Gow, Stafford Bawler, Mark Hyett Voice Editor/Sound Designer: Brian Smith Design: Jonathan Phillips, Richard Hancock Central Resource: Rod Mack, Leigh Davis, Andrew Sage, Jain Hutchison Voice Talent: Alan Marriot, Mike Jones, Dian Perry, James Goode, Maureen Oakley, Brad Lavelle, Sharon Holms, John Guerrasio, Nigel Pegram QA: Craig Eaketts, John-Paul Pittman Production: David Rutter, Dean Roskell, Lara Sweeney Technical Manager: Andy Hersee Art Manager: Nina-Simeone Drabwell Managing Director: Gavin Cheshire Thanks to: Rob Palfreman, Dene Landucci, Linda Richardson, Katie Cromwell, Helena Giles, Geoff Brown, John Pirie, Fred Gill

## **LEGO®** Interactive

Global Vice President of Software: Tom Stone Director Of Production: David Batcliffe Senior Producer: Tim Green Producer: Scott Mackintosh Director of Software Operations: Kevin Turner Project Manager: Geoff Smith Technical Director: lan Johnson Software Analysts: Warren Leigh, Eddie Havden Global Brand Director: Sean Ratcliffe **Global Marketing Manager:** Helen Nicholas Head of Business Affairs: Clive Illenden Business Affairs Executive: Staci Kalama Market Research Manager: Tim Price

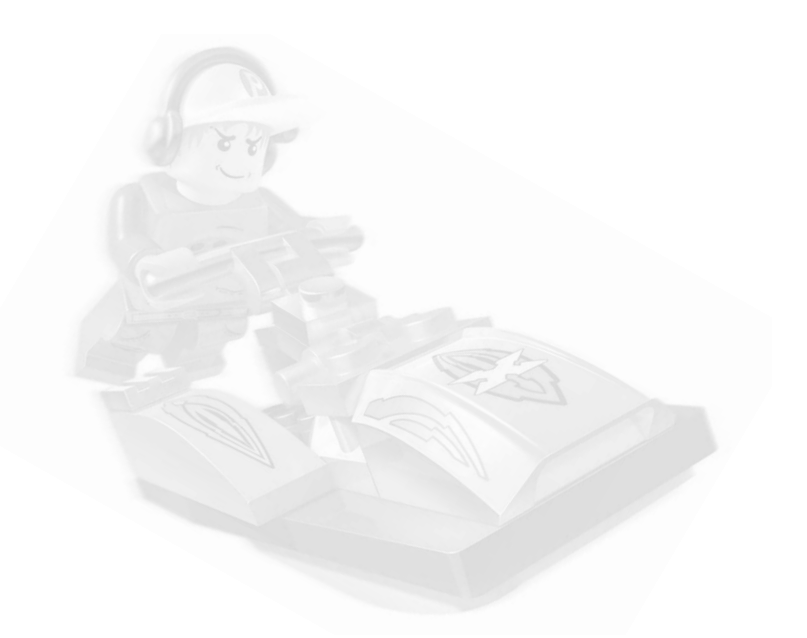

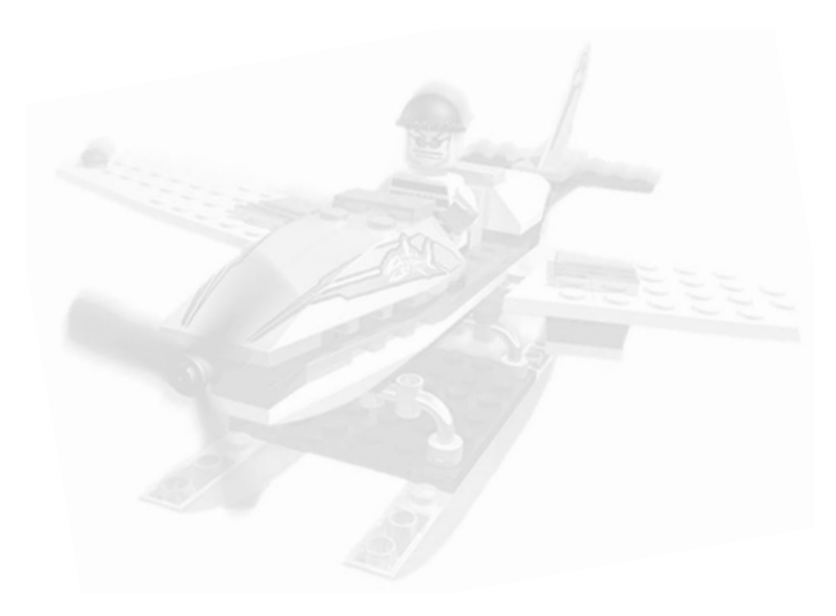

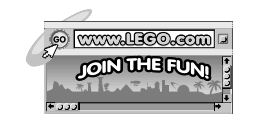

Software and Documentation © 2002-2003 The LEGO Group. LEGO, the LEGO logo, the Minifigure and the brick configuration are trademarks of the LEGO Group. Developed by Silicon Dreams Studio Ltd.

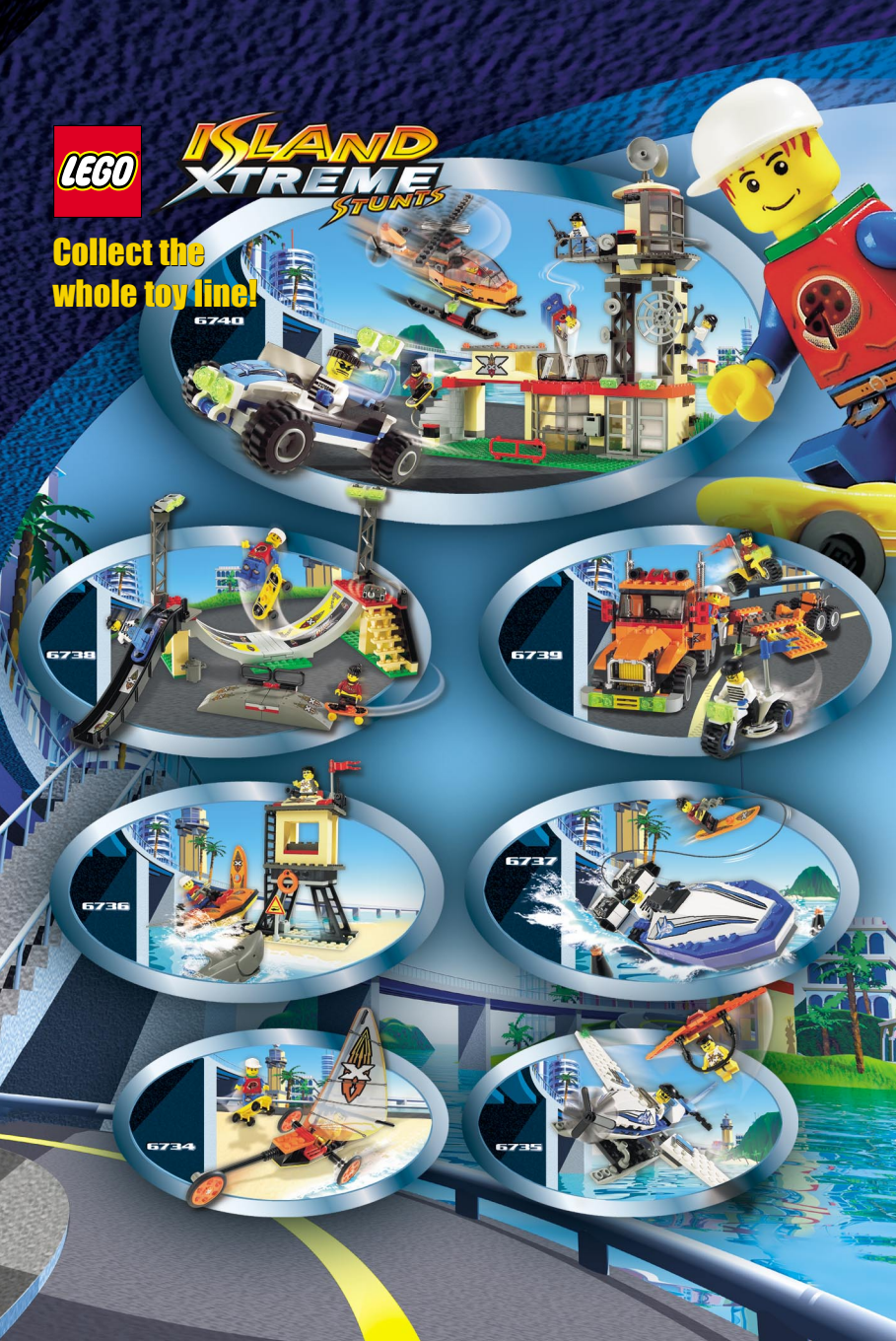